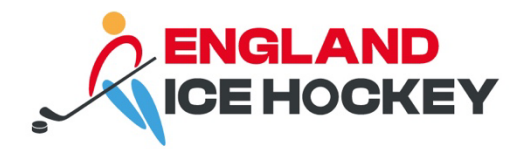

# **GameDay Transfers**

December 2023

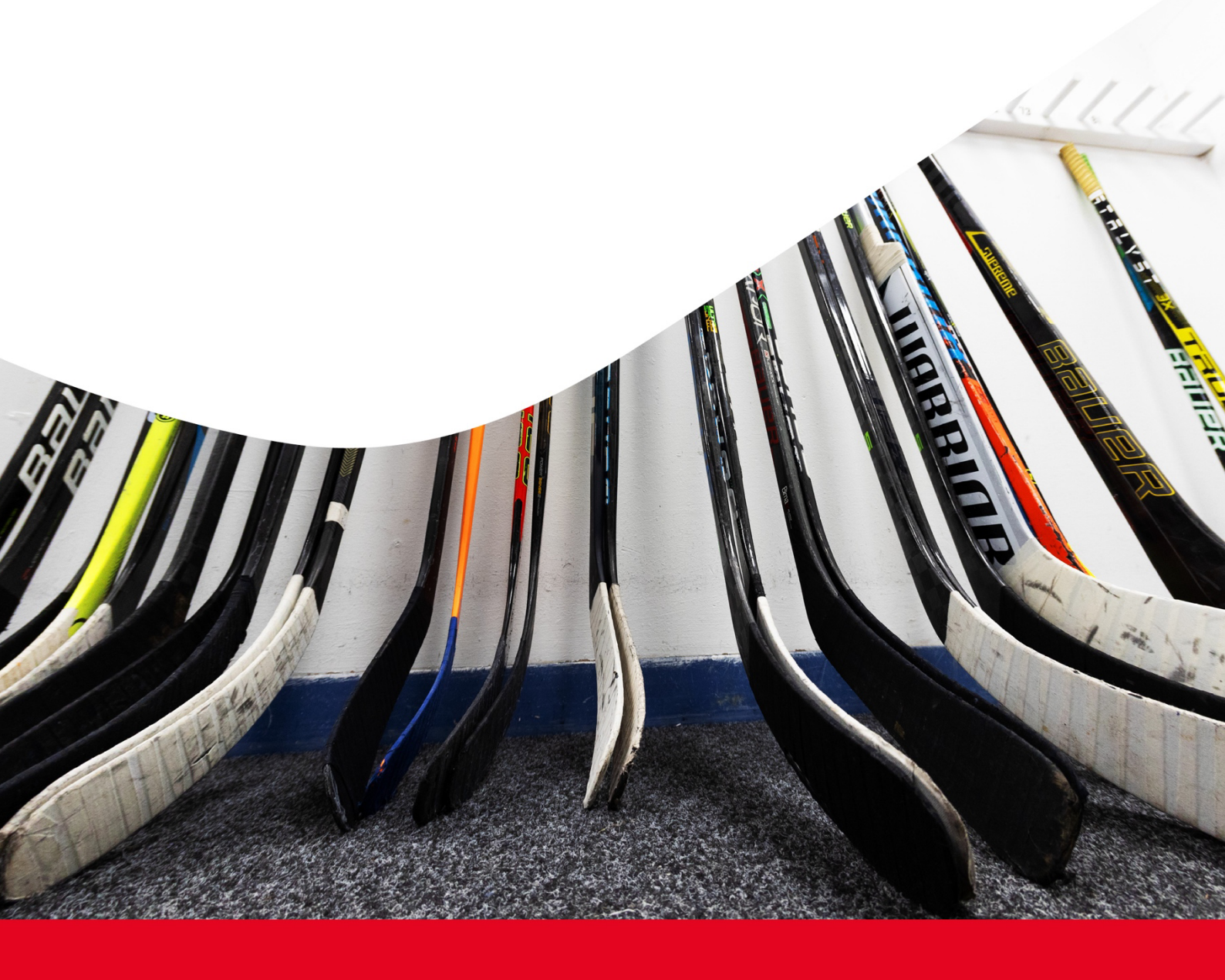

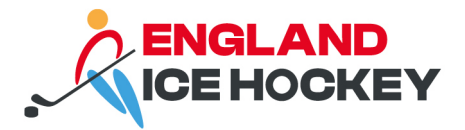

## 1. Permits and transfers (players only)

#### (This is often known in ice hockey as dispensation or two-way)

The Gameday Passport system will oversee all matters concerning transfer requests, multiclub registrations, and dispensations. Within the Gameday system, these aspects will be collectively categorised as 'transfers'. Please note, transfers are for **players** only.

The process always begins with the borrowing club requesting a transfer (permit) from the player's primary club (this will be the first club the player registered with).

#### The process flow is as follows:

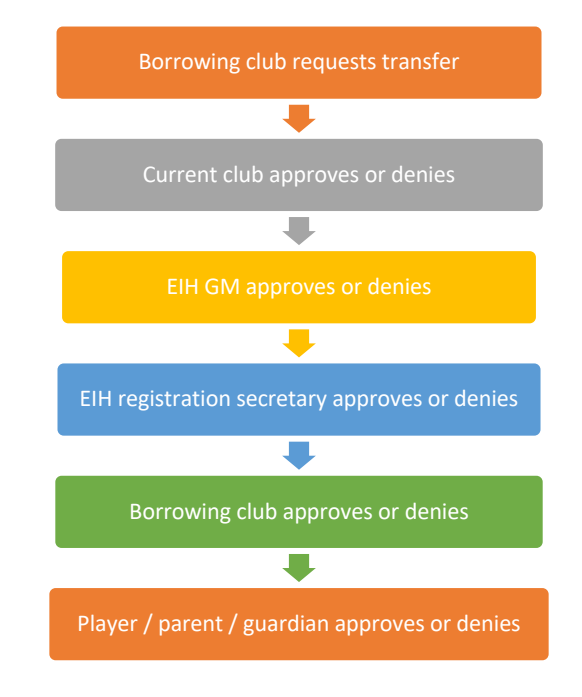

It is important that you follow the below instructions carefully to ensure the transfer process is administered correctly.

#### You must include the permit type as outlined below, and permit start and end date, or the transfer will default to permanent and show as 'cleared out' from your club.

Please note: Players are restricted from having more than one ongoing transfer simultaneously. This means that submitting a second transfer for a player with a pending transfer is not allowed.

**Guide: Transfers and clearance** 

englandicehockey.com

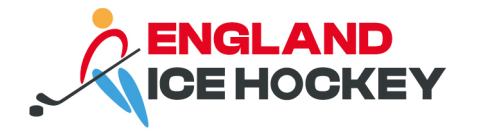

## Transfer types

| EIH Regulation                                                                                                    | Reason for transfer   | Permit type                                  | Date permit from                                            | Date permit to                                           |
|----------------------------------------------------------------------------------------------------|-----------------------|----------------------------------------------|-------------------------------------------------------------|----------------------------------------------------------|
| Registering for more than one club.<br>Choose this option if the player will play for more than<br>one club for the season, or the same club in different<br>sections where the player is eligible to play up, for<br>example a Leeds Junior Knights player who is also<br>playing in the Leeds Junior Knights WNIHL U16 team.                                                                                                    | Dual<br>registration  | Dual registration<br>across to clubs         | Date you wish to dual<br>register player from e.g.<br>today | End of<br>membership year<br>e.g. 31/07/2025             |
| <ul> <li>Permanent transfer</li> <li>For 2024-2025, use this option if a player is joining a new club. The player should register with their previous club, and the permanent transfer be requested through GameDay. This is free until 31 August 2024.</li> <li>From 1 September, this option should be chosen if the player is moving to another club permanently until the end of the season. Permanent transfers cost £10 and are only available until 31 January 2024.</li> </ul> | Permanent<br>transfer | Permanent transfer<br>or N/A                 | Date you wish to<br>transfer the player from<br>e.g. today  | End of<br>membership year<br>e.g. 31/07/2025             |
| Emergency transfer<br>Choose this option if a player is being requested for a<br>stand-alone match. This was formerly referred to as<br>seeking dispensation from the 'player pool'.                                                                                                    | Loan                  | Emergency<br>transfer (less than<br>7 days)  | Date before the match<br>you wish to borrow<br>them for     | Day after the<br>match you wish<br>to borrow them<br>for |
| Transfer / loan (more than 28 days)<br>Choose this option if a player is being requested on<br>loan on a temporary basis, for example as a                                                                                                    | Loan                  | Temporary transfer<br>(more than 28<br>days) | Date before the match<br>you wish to borrow<br>them for     | Date at least 28<br>days after the<br>permit from date   |

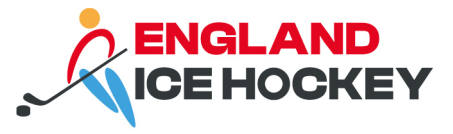

| replacement for a player on the injury list. The loan must be for a minimum of 28 days. |  |  |
|-----------------------------------------------------------------------------------------|--|--|
|                                                                                         |  |  |

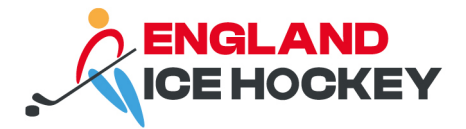

## Processing the transfer in GameDay

# Step 1:

Log into your GameDay Passport account: <a href="https://passport.mygameday.app/login/">https://passport.mygameday.app/login/</a>

|            | GAMEDAY<br>powered by Stacksports                                      |     |
|------------|------------------------------------------------------------------------|-----|
|            | Login to Passport                                                      |     |
|            | email@address.com                                                      |     |
|            | Please enter your email address                                        |     |
|            | Password * Forgot?                                                     |     |
|            | Password                                                               |     |
|            | Enter your password                                                    |     |
|            | Login                                                                  |     |
|            | Don't have an existing <b>Passport</b> account? Please register below, |     |
| A CONTRACT | Register                                                               | 1.0 |
|            | Privacy Policy<br>© Copyright GameDay. All rights reserved.            |     |

# Step 2:

Click on 'Membership and Competition Management'.

|                                                                                               | My Account                                                                                                    |                                                                                                    |
|-----------------------------------------------------------------------------------------------|----------------------------------------------------------------------------------------------------|----------------------------------------------------------------------------------------------------|
|                                                                                               |                                                                                                    |                                                                                                    |
| Membership & Competition<br>Management<br>Click here to access your organisation<br>database. | Results Entry & Live Scoring<br>Direct access to results entry and live<br>scoring for desktop, tablet and mobile. | Websites<br>Click to access your Standard and Advanced<br>Website permissions. Authorised users are<br>added automatically to Passport records, |
|                                                                                               |                                                                                                    | Sec.                                                                                                    |

#### Step 3:

Access your club's portal by clicking on the logo.

#### englandicehockey.com

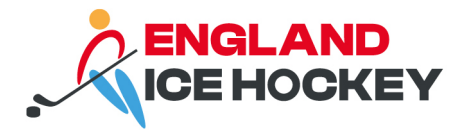

## Step 4:

Click on 'Request Transfer' on the Members menu. Leeds Junior Knights Leeds Junior Knights Help 💮 Dashboard Details Edit Contacts Edit Planet Ice Leeds Leeds Ice Rink Bobby Collins Way Leeds Yorkshire, LS11 0EB President (Primary Contact) Registrar 898 Members List Members Request a Transfer List Online Transfers Pending Registration List Accreditations Stats Configure

#### Step 5:

If you are aware of the player's National ID then enter it in the box provided and click 'Select'.

Alternatively, you can search using the association where you wish to transfer the player from or the player's surname and date of birth.

| Request a Transfer                                                                       |                                                                   |
|------------------------------------------------------------------------------------------|-------------------------------------------------------------------|
| Please fill in the appropriate informati<br>Select the Source Operational Area from whic | on below to Request a Transfer<br>ch the required member is from. |
| Operational Area Body:                                                                   | Select a Source Operation                                         |
| or                                                                                       |                                                                   |
| Search on National ID :                                                                  |                                                                   |
| or                                                                                       |                                                                   |
| Search system wide by Surname & Date of Bi                                               | rth                                                               |
| Surname:                                                                                 |                                                                   |
| Date of Birth:                                                                           | Day <ul> <li>Month</li> <li>Year</li> </ul>                       |
| Select                                                                                   |                                                                   |

## Step 6:

Select the player from the list shown whom you wish to transfer.

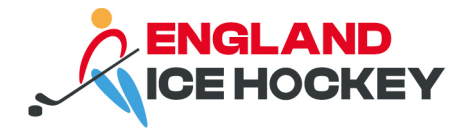

#### Step 7:

The player's details will automatically populate from the player selected for the transfer.

You must complete the following fields in the transfer request:

- Reason for transfer using the drop-down
- Permit type using the drop-down
- Date permit from
- Date permit to
- Additional information is optional; use for netminders or anything which may help league management to process your request such as requesting a player due to injury etc.

A quick guide to transfer types can be found above. For all transfers except permanent ones, you must include a date permit to otherwise the player will show as 'cleared out' of your club.

#### Fill in the 'Reason for transfer'.

| Details                                                                                                    |                                                                             |                                            |
|----------------------------------------------------------------------------------------------------|-----------------------------------------------------------------------------|--------------------------------------------|
| Member Name                                                                                                   | Jonas Bennett                                                               |                                            |
| National ID                                                                                                   | EIH0000163                                                                  |                                            |
| Date of birth                                                                                                 | 29/04/2009                                                                  |                                            |
| Defaulter ?                                                                                                   |                                                                             |                                            |
| Address Suburb                                                                                                | Sheffield                                                                   |                                            |
| Address State                                                                                                 |                                                                             | Select correct                             |
| Source Association                                                                                            | England Ice Hockey - Juniors                                                | drop down                                  |
|                                                                                                    | Landa Junia Kaisha                                                          | options.                                   |
| Source Club                                                                                                   | Leeas Junior Knights                                                        | •                                          |
| Source Club<br>Reason for Transfer                                                                            | Dual Registration                                                           | •                                          |
| Source Club Reason for Transfer Reason for Transfer                                                           | Dual Registration Dual transfer                                             | •                                          |
| Source Club Reason for Transfer Reason for Transfer Additional Information                                    | Dual Registration       Dual transfer       Netminder                       | ·                                          |
| Source Club Reason for Transfer Reason for Transfer Additional Information                                    | Dual Registration       Dual transfer       Netminder                       | ·                                          |
| Source Club Reason for Transfer Reason for Transfer Additional Information Reference Number                   | Dual Registration       Dual transfer       Netminder                       | Add any                                    |
| Source Club Reason for Transfer Reason for Transfer Additional Information Reference Number Transfer Priority | Dual Registration       Dual transfer       Netminder       Select Priority | Add any<br>relevant details<br>f necessary |

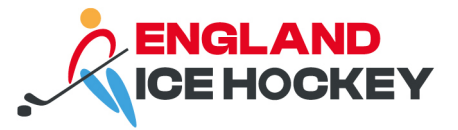

Choose the permit type and enter date permit from and to and select '**Update Transfer**' at the bottom of the page.

| Clear as Player Active ?         |                      |                                    |                                                          |                                                                 |
|----------------------------------|----------------------|------------------------------------|----------------------------------------------------------|-----------------------------------------------------------------|
| Clear as Coach Active ?          |                      |                                    |                                                          |                                                                 |
| Clear as Match Official Active ? |                      |                                    |                                                          |                                                                 |
| Player has an Agent ?            |                      |                                    |                                                          |                                                                 |
| Agent Firstname                  |                      |                                    |                                                          |                                                                 |
| Agent Surname                    |                      |                                    |                                                          |                                                                 |
| Agent Nationality                |                      | Do not use this                    |                                                          | Select the                                                      |
| Agent License Number             |                      | button!                            |                                                          | permit type to                                                  |
| Agency Name                      |                      |                                    |                                                          | match the<br>reason for                                         |
| Agency Email                     |                      | ¥                                  |                                                          | transfer.                                                       |
|                                  |                      | Update Transfer                    |                                                          |                                                                 |
| Permit Type                      |                      | Dual Registration across Two Clubs |                                                          | ¥                                                               |
| Date Permit From                 |                      | 01/01/2024                         |                                                          |                                                                 |
| Date Permit To                   |                      | 31/07/2024                         |                                                          |                                                                 |
| Update Transfer                  | Submit the transfer. |                                    | Complete t<br>and to date<br>transfers ye<br>permit to d | the permit from<br>es (for permanent<br>ou can omit the<br>ate. |

#### Step 8:

The transfer will then go through various levels of approval as outlined at the beginning of this document, including going to the player / parent / carer / guardian.

To check the transfer status, view the list of online transfers in your club's member section.

| Test Club 4<br>Club   | ~ | Li | st of | Transfers           |               |                    |             |                    |             |                     |                |                  |                  |          |            |      |
|-----------------------|---|----|-------|---------------------|---------------|--------------------|-------------|--------------------|-------------|---------------------|----------------|------------------|------------------|----------|------------|------|
| Dashboard             |   |    |       |                     |               |                    |             |                    |             | Clearance Ref       | Name           | From Club        | To Club          | Year     | Status     |      |
| 898 Members           |   |    |       |                     |               |                    |             |                    |             |                     |                |                  |                  | 2023     | Approved   |      |
| List Members          |   |    |       | Name                | Date of Birth | From Association   | From Club   | To Association     | To Club     | This level's status | Overall status | Application Date | Created By       | Ref. No. | Alert Date | Year |
| Request a Transfer    |   |    | a     | Unattached, Without | 06/06/1994    | England Ice Hockey | Test Club 1 | England Ice Hockey | Test Club 4 | Approved            | Approved       | 18/01/2024       | Online Clearance | 2451586  |            | 2023 |
| List Online Transfers |   |    |       |                     |               |                    |             |                    |             |                     |                |                  |                  |          |            |      |
| Pending Registration  |   |    |       |                     |               |                    |             |                    |             |                     |                |                  |                  |          |            |      |
| List Accreditations   |   |    |       |                     |               |                    |             |                    |             |                     |                |                  |                  |          |            |      |
|                       |   |    |       |                     |               |                    |             |                    |             |                     |                |                  |                  |          |            |      |

englandicehockey.com